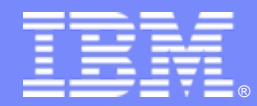

**IBM Software** 

# Examples of Ordering ILMT via PA Online

**IBM Software Group** 

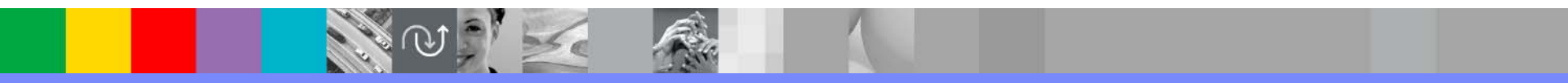

© 2009 IBM Corporation

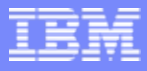

# Examples of Ordering ILMT via PA Online

- Step by step screen shots of ordering the IBM License Metric Tool
- Even though ILMT is no-charge, order must be placed
- Order required to establish IBM entitlement record for the license as well as software subscription and technical support (S&S)
- ILMT Part Number D561HLL
- Ordering via PA Online eliminates need for customer to issue zero dollar purchase order!

#### From here: <u>http://www-01.ibm.com/software/howtobuy/passportadvantage/</u>

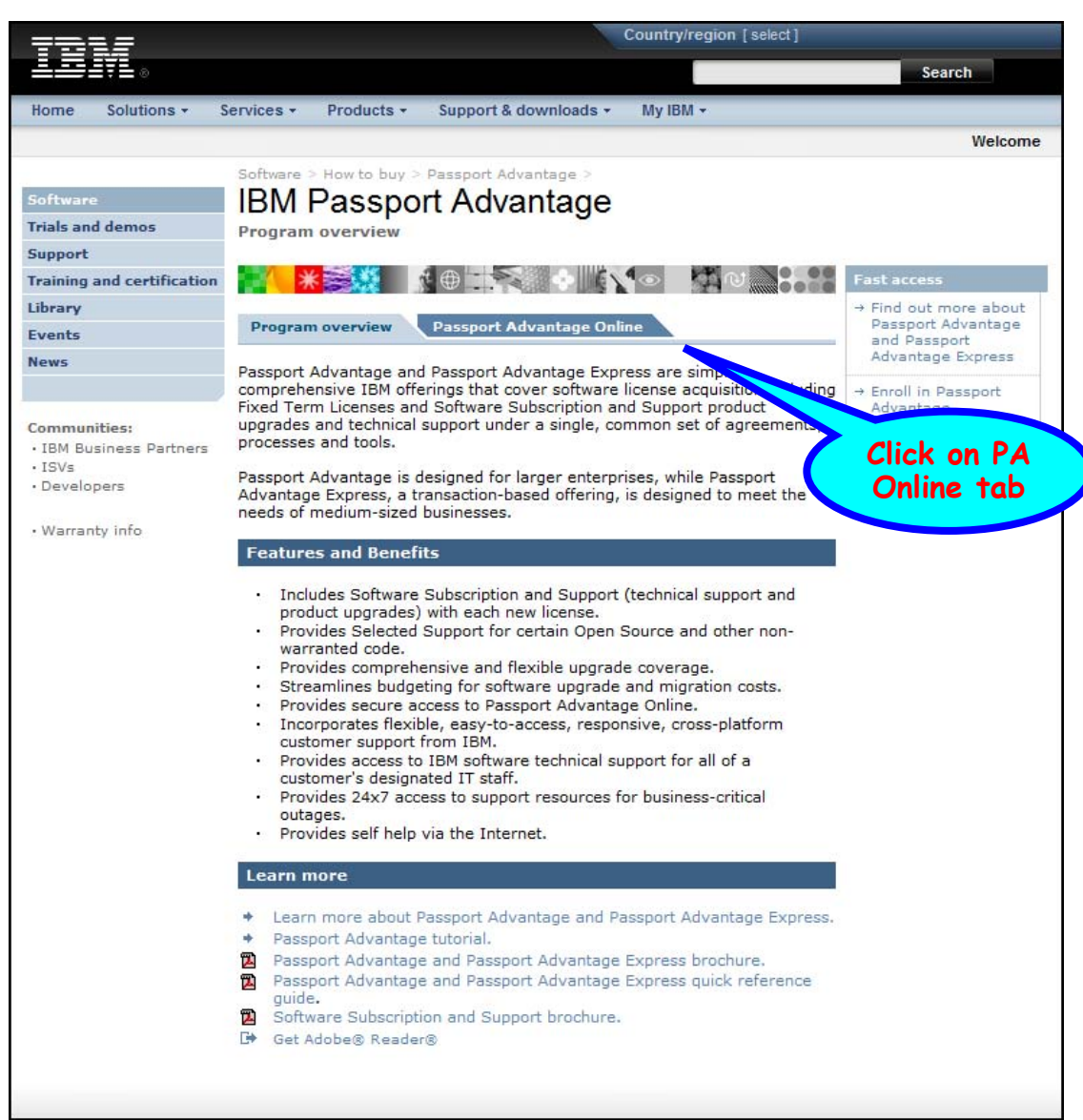

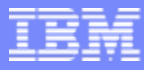

#### Redirects to: http://www-01.ibm.com/software/howtobuy/passportadvantage/pao\_customers.htm

|                                                                                      |                                                                                                    | Welcome |
|--------------------------------------------------------------------------------------|----------------------------------------------------------------------------------------------------|---------|
|                                                                                      | Software > How to buy > Passport Advantage >                                                                                                    |         |
| Software                                                                             | IBM Passport Advantage                                                                                                    |         |
| Trials and demos                                                                     | Passport Advantage Online                                                                                                    |         |
| Support                                                                              |                                                                                                    |         |
| Training and certification                                                           | ▝▋▎▓▓▓▏▓▐▌▆▆▓▓▕▌▓▌◇▕▓▌▓▁▌▖▙▖                                                                                                    |         |
| Library                                                                              | Descent and the Descent Advertise Oaks                                                                                                    |         |
| Events                                                                               | Program overview Passport Advantage Unine                                                                                                    |         |
| News                                                                                 | For customers For Business Partners                                                                                                    |         |
| Communities:<br>• IBM Business Partners<br>• ISVs<br>• Developers<br>• Warranty info | <ul> <li>Passport Advantage Online offers customers a secure Web experience, allowing them to manage their Passport Advantage accounts online.</li> <li>Customer sign in</li> <li>Log-in to PA Online</li> <li>Passport Advantage Online enables you to:</li> <li>Access entitled software; download or request a media pack.</li> <li>Renew your Sites Software Subscription and Support or acquire licenses by browsing the popular offerings catalog or IBM quotes (not available in all countries).</li> <li>Review and update contact information for your Sites designated contacts.</li> <li>View your Sites Proof of Entitlement certificates.</li> <li>Subscribe to eNotifications to receive automatic notification when new software upgrades that match your preferences and entitlement become available.</li> <li>Generate reports to track transaction history, download history, or active entitlements at the Enterprise or Site level.</li> </ul> |         |
|                                                                                      | <ul> <li>Learn more</li> <li>Passport Advantage Online for Customers.</li> <li>Learn more about Passport Advantage and Passport Advantage Express.</li> <li>Passport Advantage tutorial.</li> <li>Passport Advantage and Passport Advantage Express brochure.</li> <li>Passport Advantage and Passport Advantage Express quick reference guide.</li> <li>Software Subscription and Support brochure.</li> <li>Get Advance Keader®</li> </ul>                                                                                                    |         |
|                                                                                      | Select the "Customer sign in" button above.<br>Enter your existing IBM ID and password, or register for an IBM ID and password and follow the prompts for requesting access.                                                                                                    |         |

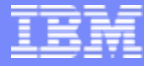

#### Redirects to: <a href="https://www-112.ibm.com/software/howtobuy/passportadvantage/paocustomer/LoginPage?abu="https://www-112.ibm.com/software/howtobuy/passportadvantage/paocustomer/LoginPage?abu="https://www-112.ibm.com/software/howtobuy/passportadvantage/paocustomer/howtobuy/passportadvantage/paocustomer/LoginPage?abu="https://www-112.ibm.com/software/howtobuy/passportadvantage/paocustomer/howtobuy/passportadvantage/paocustomer/howtobuy/passportadvantage/paocustomer/howtobuy/paocustomer/howtobuy/paocustomer/howtobuy/paocustomer/howtobuy/paocustomer/howtobuy/paocustomer/howtobuy/howtobuy/paocustower/howtobuy/howtobuy/howtobuy/howtobuy/howtobuy/h

|                        |                                                                          |                                                                                                    | Country/region [select]                                                                                                    |                                       |
|------------------------|--------------------------------------------------------------------------|----------------------------------------------------------------------------------------------------|----------------------------------------------------------------------------------------------------|---------------------------------------|
|                        |                                                                          |                                                                                                    |                                                                                                    | Search                                |
| Home Solutions - Servi | ces • Products • Support                                                 | & downloads - My IBM -                                                                                                    |                                                                                                    | Welcome Stephen Salavarria [Not you?] |
| Sign in                | Sign in                                                                  |                                                                                                    |                                                                                                    |                                       |
|                        | Returning customers                                                      | New customers                                                                                                    |                                                                                                    |                                       |
|                        | Sign-in and we'll get your<br>information.<br>IBM ID<br>(E-mail address) | All the fields below are n<br>All fields are required. If y<br>required information, use<br>return to the previous par<br>is displaying this page. | required.<br>You do not want to provide us with the<br>e the "Back" button in your browser to<br>ge, or close the browser window that   |                                       |
|                        | Forgot your IBM ID?                                                      |                                                                                                    | r Why create an account                                                                                                    | 2                                     |
|                        | Password                                                                 | IBM Registration                                                                                                    |                                                                                                    |                                       |
|                        | Forgot your password?<br>Change password                                 | First name*                                                                                                    | Last name*                                                                                                    |                                       |
|                        | Sign in                                                                  | E-mail address*<br>(This will also be your IB                                                                                                    | M ID for signing in)                                                                                                    |                                       |
|                        |                                                                          | Passwords must be at le<br>See password rules                                                                                                    | east 8 characters in length.                                                                                                    |                                       |
|                        |                                                                          | Password*                                                                                                    | Re-enter password*                                                                                                    |                                       |
|                        |                                                                          | Please enter a security of<br>Then, enter the answer to<br>be asked to answer this<br>Security question*                                           | uestion that only you can answer.<br>o the question. Occasionally, you may<br>question to confirm your identity.<br>Answer to question* |                                       |
|                        |                                                                          | Country of residence*                                                                                                    |                                                                                                    |                                       |
|                        |                                                                          | Select one                                                                                                    |                                                                                                    |                                       |
|                        |                                                                          | By clicking "register" you data in the manner desc                                                                                                 | agree that IBM may process your<br>ribed in <u>Privacy.</u>                                                                             |                                       |
|                        |                                                                          | Register                                                                                                    | Cancel                                                                                                    |                                       |
|                        |                                                                          |                                                                                                    |                                                                                                    |                                       |

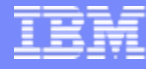

#### Redirects to: <a href="https://www-112.ibm.com/software/howtobuy/passportadvantage/paocustomer/passporthome.nsf/pao/startpage\_en\_us?OpenDocument">https://www-112.ibm.com/software/howtobuy/passportadvantage/paocustomer/passporthome.nsf/pao/startpage\_en\_us?OpenDocument</a>

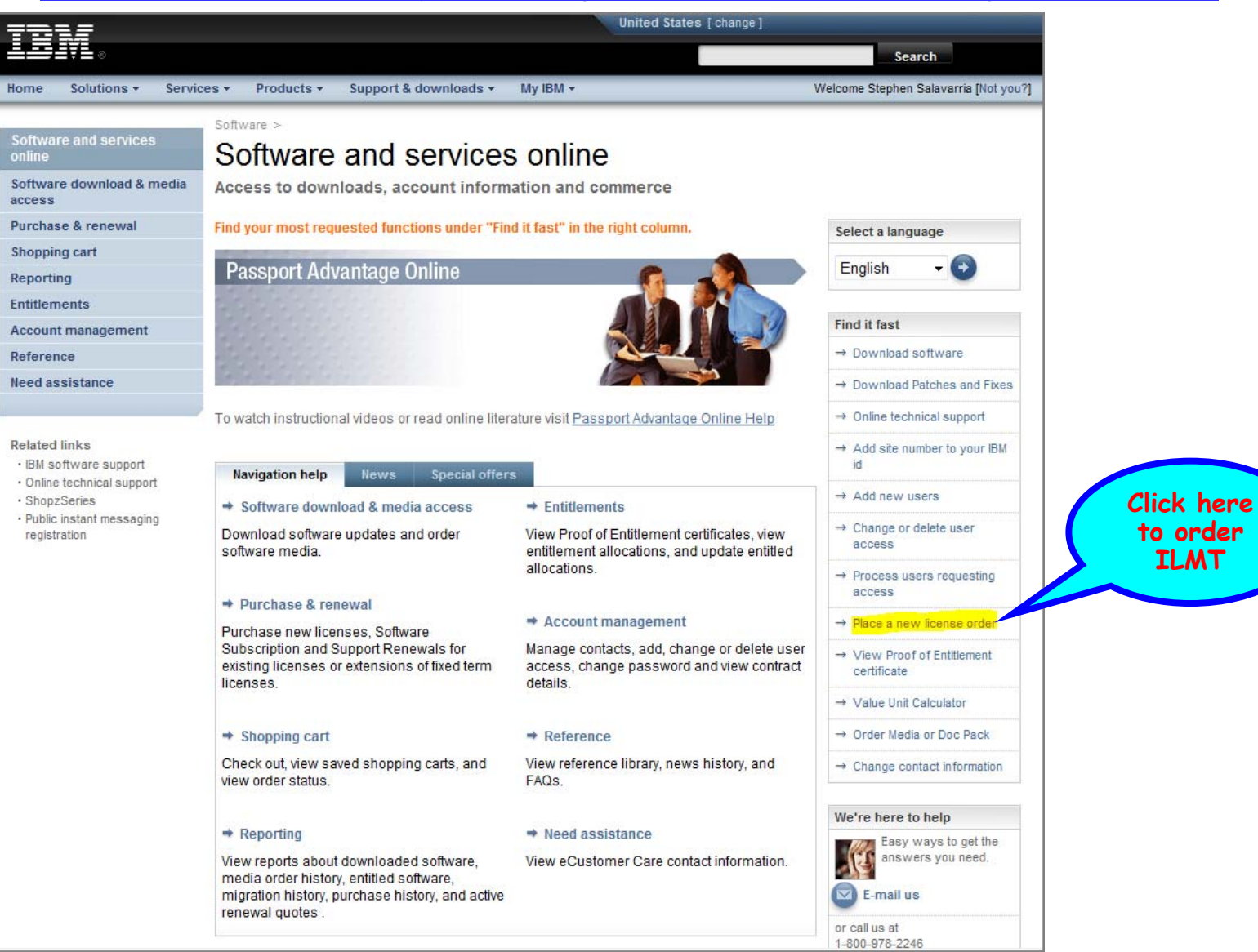

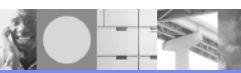

#### Redirects to: https://www-112.ibm.com/software/howtobuy/passportadvantage/paocustomer/eorder/Catalog?P0=C7&oid=WWPOPNIM

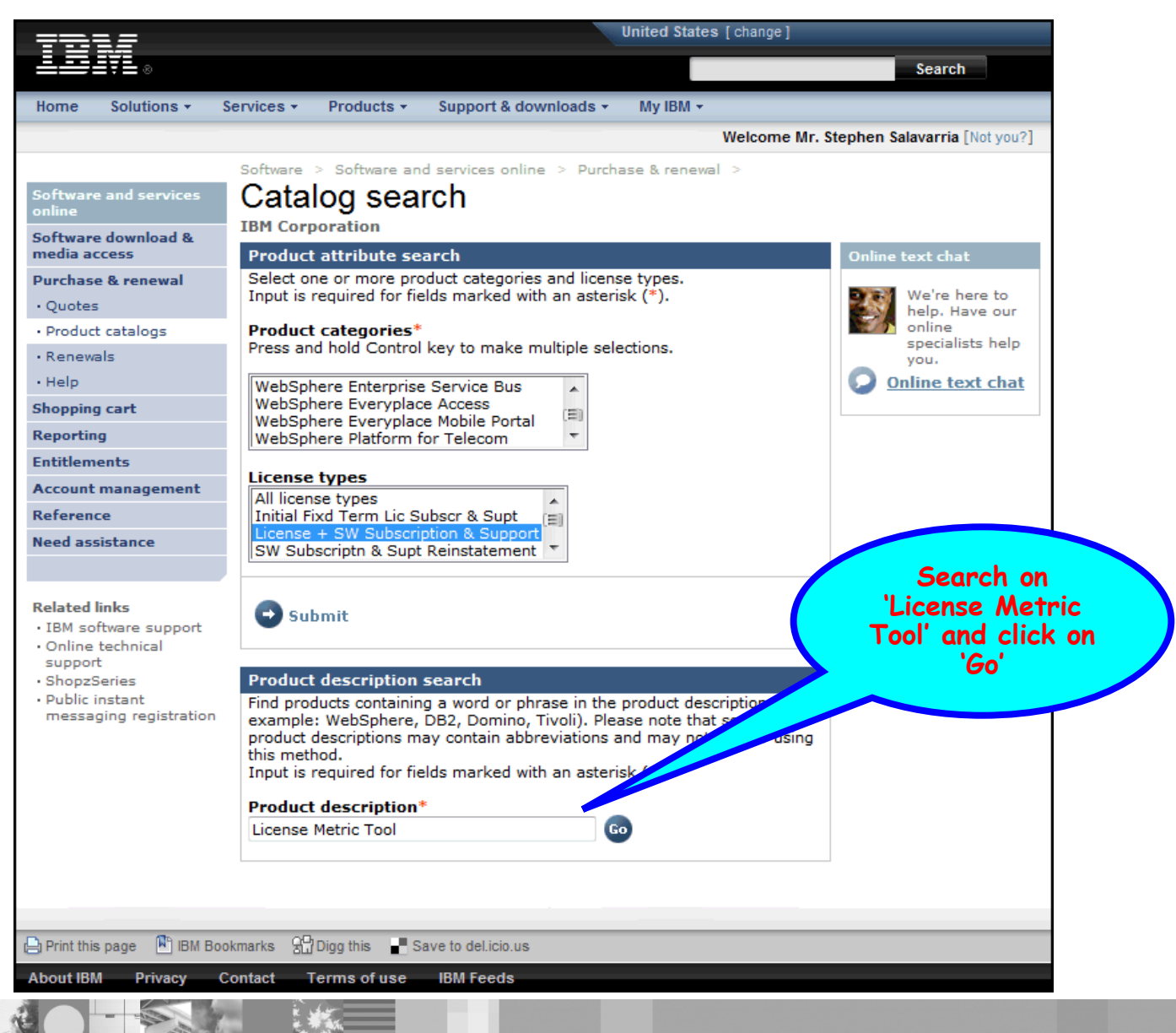

## Search Results for 'License Metric Tool'

|                                                                            | United States [ change ]                                                                                                    |                                                                                                    |              |  |
|----------------------------------------------------------------------------|----------------------------------------------------------------------------------------------------|----------------------------------------------------------------------------------------------------|--------------|--|
| ●                                                                          |                                                                                                    | Search                                                                                                    |              |  |
| lome Solutions • Servi                                                     | ces + Products + Support & downloads + My IBM + V                                                                                                    | Velcome Stephen Salavarri                                                                                                    | a (Not you)  |  |
| Software and services<br>online                                            | Software > Software and services online > Shopping cart > Search results                                                                                                    |                                                                                                    |              |  |
| Software download & media<br>access                                        | IBM Corporation                                                                                                    |                                                                                                    |              |  |
| Purchase & renewal                                                         | 1 title(s) found matching your search criteria. All mark                                                                                                    | Online text chat                                                                                                    | 1            |  |
| Shopping cart<br>Saved shopping carts<br>Order status<br>Help<br>Reporting | Buy online         Select       Part       Pupped       Item price         Image: select       D561HLL       IBM License Metric Tool Per Establishment License + SW       0.00         Subscription & Support 12 Months       Subscription & Support 12 Months       0.00 | We're here to here to | elp.<br>you. |  |
| Entitlemente                                                               | Establishment                                                                                                    |                                                                                                    |              |  |
| Account management                                                         | Add to cart                                                                                                    | My shopping cart                                                                                                    | 0            |  |
| Reference                                                                  | Continue champing                                                                                                    | Total*                                                                                                    | 0.00         |  |
| Need assistance                                                            | View shopping cart     View shopping cart                                                                                                    | Currency<br>View shopping cart                                                                                                    | USD          |  |
| Related links                                                              | "Note: Catalog prices are exclusive of tax and are subject to change without notice.                                                                                                    | <ol> <li>Pricing</li> <li>Shopping cart</li> </ol>                                                                                                    |              |  |
| Online technical support     ShopzSeries     Public instant messaging      | <ul> <li>Products acquired online will be available via download.</li> <li>Shipping charges are not applicable to this transaction.</li> <li>Media packs (CD-ROMs, DVDs) may be ordered at no charge after this order is processed.</li> </ul>                            | <ol> <li>Checkout</li> <li>Review and submit or</li> <li>Order confirmation</li> <li>Download</li> </ol>                                                                                                    | der          |  |

## Shopping Cart – Selecting Quantity

| =====                                                                                        | United St                                                                                                    | ates [change]                  |                                                                                                    |
|----------------------------------------------------------------------------------------------|----------------------------------------------------------------------------------------------------|--------------------------------|----------------------------------------------------------------------------------------------------|
| L≣IŸL⊗                                                                                       |                                                                                                    |                                | Search                                                                                                    |
| Home Solutions - Serv                                                                        | ices • Products • Support & downloads • My IBM •                                                                                                    | V                              | Velcome Stephen Salavarria [Not yo                                                                                                    |
| Software and services<br>online<br>Software download & media<br>access<br>Purchase & renewal | Software > Software and services online > Shopping cart > Shopping cart IBM Corporation Show PVU configuration   Hide PVU configuration                                                                               |                                | Online text chat                                                                                                    |
| Shopping cart                                                                                | Shonning cart items: Droduct catalogs                                                                                                    |                                | We're here to help.                                                                                                    |
| Saved shopping carts<br>Order status<br>Help                                                 | Quantity Description                                                                                                    | Item Line total<br>price (USD) | Have our online<br>specialists help you.                                                                                                    |
| Reporting                                                                                    | 1 IBM License Metric Tool Per Establishment License + SW                                                                                                    | 0.00 0.00                      | 9                                                                                                    |
| Entitlements<br>Account management<br>Reference                                              | Establishment Delete                                                                                                    |                                | My shopping cart<br>Items<br>Total <sup>±</sup> 0.00                                                                                                    |
| Need assistance                                                                              | Shopping cart total                                                                                                    | 0.00 *                         | Currency USI                                                                                                    |
| Relate to the<br>Enter<br>Quantity<br>(see backup slide)                                     | If you change a line item quantity, click 'Update shopping cart' to save your your new shopping cart total.<br>Check out<br>Update shopping cart<br>Save cart for later use<br>E-mail business partner<br>E-mail cart | r changes and view             | <ul> <li>→ Save shopping cart</li> <li>1. Pricing</li> <li>2. Shopping cart</li> <li>3. Checkout</li> <li>4. Review and submit order</li> <li>5. Order confirmation</li> <li>6. Download</li> </ul> |
|                                                                                              | Ocntinue shopping                                                                                                    |                                |                                                                                                    |

## Checkout – Billing and shipping

| Home Solutions - Servi                   | ces • Products • Support & down                               | loads • My IBM •            | Welcome Stephen Salavarria [Not |
|------------------------------------------|---------------------------------------------------------------|-----------------------------|---------------------------------|
| Software and services<br>online          | Software > Software and services online<br>Checkout - Billing | and shipping                |                                 |
| Software download & media<br>access      | IBM Corporation                                               |                             | sert your                       |
| Purchase & renewal                       | The fields indicated with an asterisk (*                      | i) are required.            | une text chat                   |
| Shopping cart                            | Dilling and Chinping                                          |                             | We're here to help.             |
| Saved shopping carts                     | Dining and Simpping                                           |                             | Have our online                 |
| Order status                             | Blining address                                               |                             | specialists help you.           |
| Help                                     | First name:*                                                  | Last name:*                 | Online text chat                |
| Reporting                                |                                                               |                             |                                 |
| Entitlements                             | Company name 1:*                                              | Company name 2:             | My shopping cart                |
| Account management                       | IBM Corporation                                               |                             | Items                           |
| Reference                                | No PO box addresses, please.                                  |                             | Total* 0                        |
| Need assistance                          | Address 1:*                                                   | Address 2:                  | Currency                        |
|                                          |                                                               |                             | Calculate taxes                 |
| Related links                            | City:*                                                        | State/Province:*            |                                 |
| IBM software support                     |                                                               | Texas 👻                     | → Modity snopping cart          |
| Online technical support     ShapeSeries | Postal code*                                                  | Country                     | → Save shopping cart            |
| Public instant messaging                 |                                                               | USA                         | 1. Pricing                      |
| registration                             |                                                               |                             | 2. Shopping cart                |
|                                          | Phone:*                                                       | Email:                      | 4 Peview and submit order       |
|                                          |                                                               |                             | 5. Order confirmation           |
|                                          | Shipping address                                              | 6. Download                 |                                 |
|                                          | Ship to my billing address(default)                           | Ship to a different address |                                 |
| down                                     |                                                               |                             |                                 |
| 'erms'                                   | 🗗 Learn about shipping methods                                |                             |                                 |
|                                          |                                                               |                             |                                 |
|                                          |                                                               |                             |                                 |
|                                          |                                                               |                             |                                 |

## Checkout – "I agree" to terms

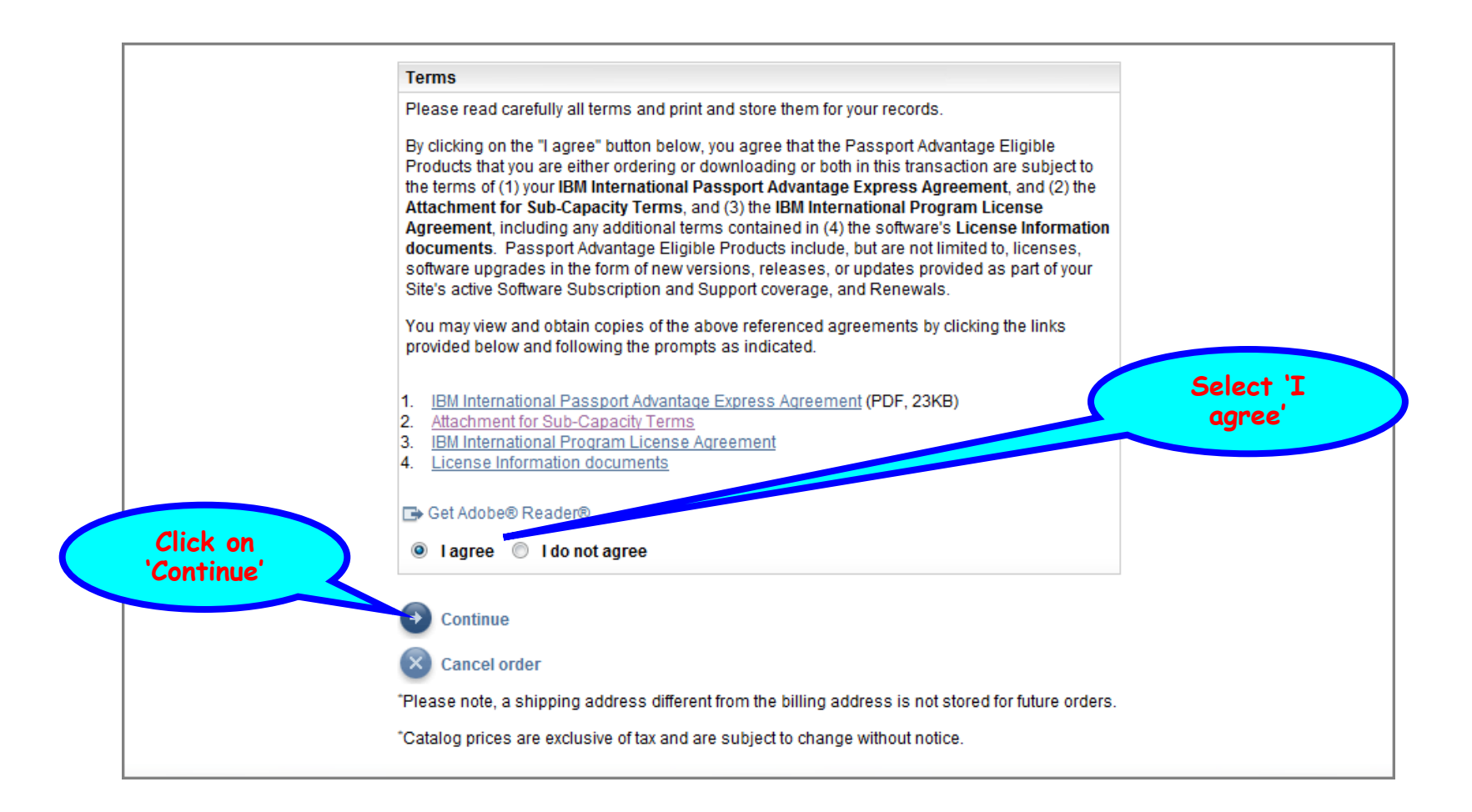

## Checkout – Review and submit order

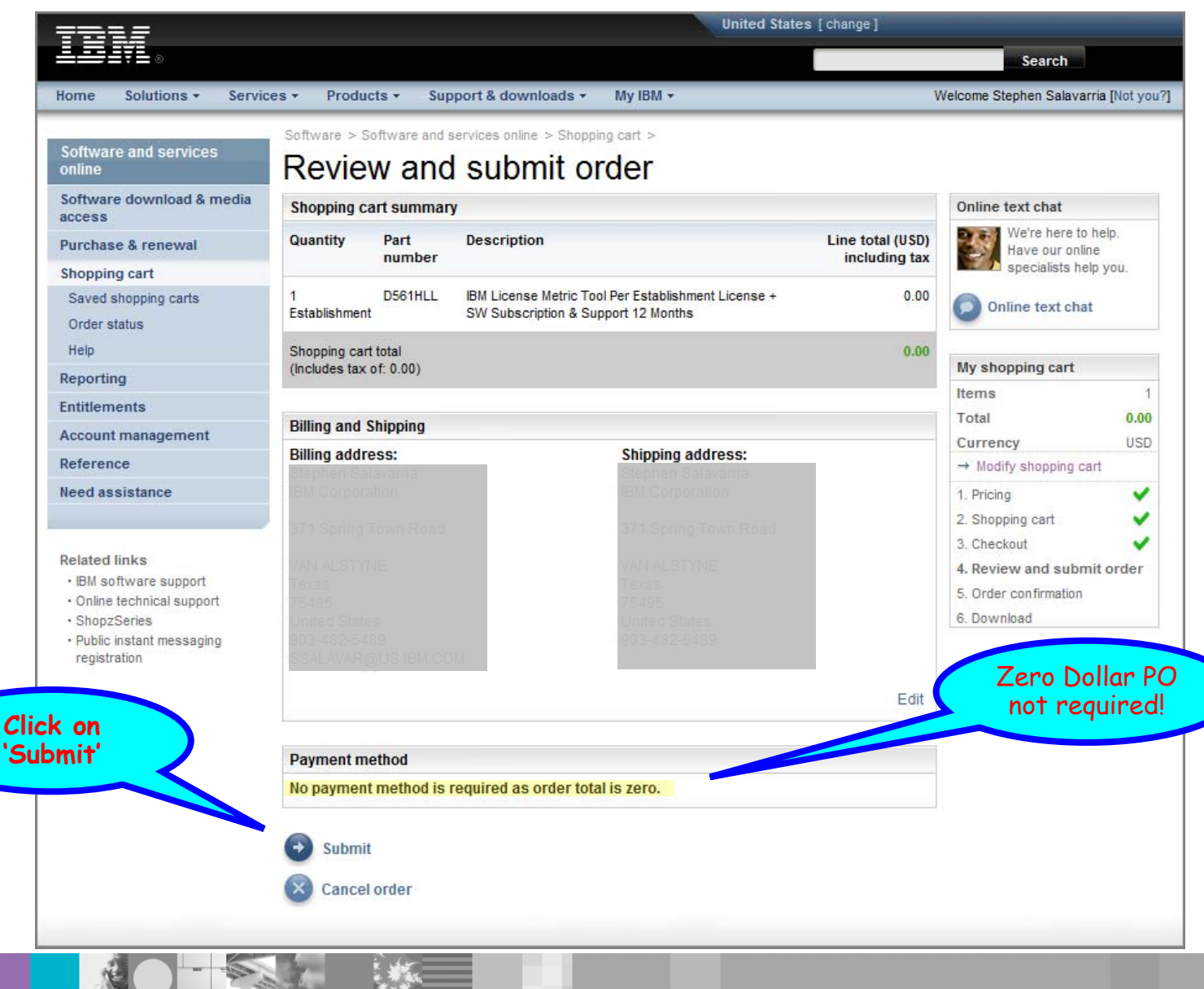

#### Checkout – Order Confirmation

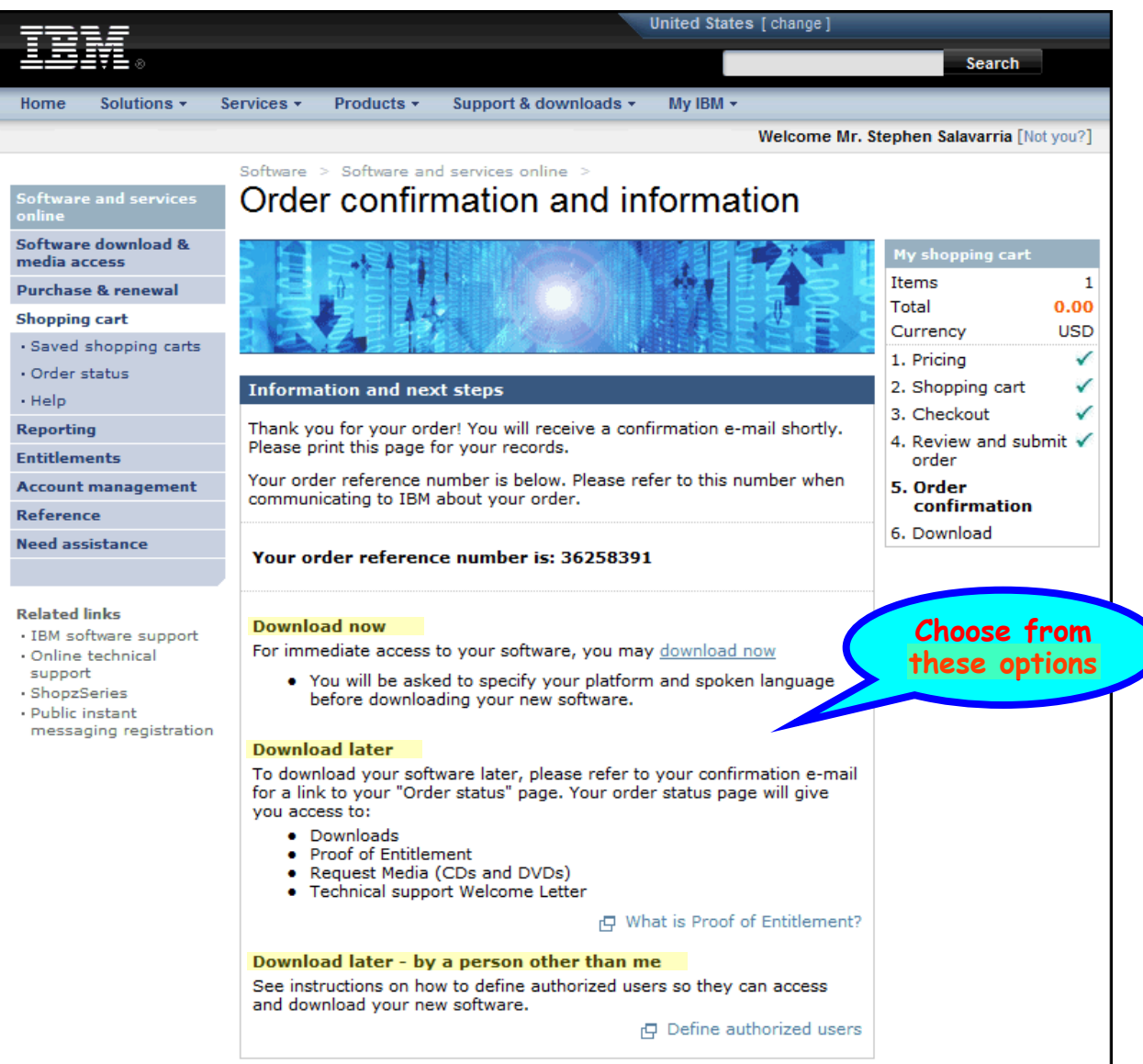

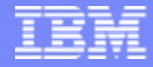

# Back-up Chart

## ILMT's Per Establishment Licensing defined:

The IBM License Metric Tool is now licensed on a "per establishment" basis.

This means a customer is permitted to deploy an unlimited number of copies of the IBM License Metric Tool, only on machines owned or leased by you, that are located at a single physical site, including the surrounding campus and satellite offices, irrespective of the server environment being monitored.

Refer to the updated July 1, 2008 announcement letter via IBM Offering Information:

- http://www-01.ibm.com/common/ssi/index.wss
- Select language/country preferences if profile not already established
- For Announcement Letter content, click on 'Advanced Search'
- Enter announcement letter number for your geography:
  - U.S. '208-197'; Canada 'A08-0973'; Latin America 'ZP08-0263'
  - EMEA 'ZP08-0263'; Asia Pacific 'AP08-0197'
- Click <u>here</u> for U.S. version